PR 0046-01

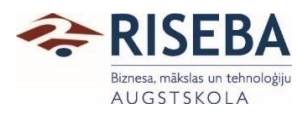

APSTIPRINĀTS 23.03.2021. rektores rīkojums Nr. 21/1.1-3/32

## Studējošo apmeklētības monitoringa procedūra

### 1. Studējošo apmeklētības fiksēšana

- 1.1. Studiju departaments nodrošina mācībspēku pirms studiju kursa sākšanās ar visu nepieciešamo, lai mācībspēks spētu identificēt studējošo.
- 1.2. Mācībspēks, vadot nodarbības klātienē, identificē studējošos personīgi un reģistrē apmeklējumu.
- 1.3. Mācībspēks, vadot nodarbības attālināti, izmanto Zoom aplikāciju. Mācībspēks patstāvīgi izgūst datus par dalībniekiem attālinātā nodarbībā no Zoom aplikācijas automātiskā apmeklējumu reģistra (2.pielikums). Studējošie tiek identificēti pēc to vārdiem un uzvārdiem Zoom aplikācijas reģistrā.
- 1.4. Mācībspēks pēc saviem ieskatiem var izvēlēties citu studējošo identifikācijas metodi.
- 1.5. Mācībspēks divu dienu laikā, bet ne vēlāk kā kalendārās nedēļas ietvaros, ievada UNIMETIS sistēmā katras nodarbības apmeklētājus (3.pielikums).
- 1.6. Studējošā dalība nodarbībā var tikt fiksēta vienīgi tad, ja studējošais piedalās nodarbībā vismaz 75% no nodarbības laika un mācībspēks vizuāli spēj identificēt studējošo.

### 2. Studējošo apmeklētības monitorings

- 2.1. Studējošo apmeklētības monitoringu veic Studiju kvalitātes centrs.
- 2.2. Dati par studējošo apmeklētību no UNIMETIS sistēmas tiek izgūti reizi nedēļā.
- 2.3. Studiju kvalitātes centrs reizi nedēļā iesniedz Ārējo sakaru nodaļai datu kopu par ārvalstu studējošajiem un to apmeklētības procentu kalendārās nedēļas ietvaros.

#### 3. Latvijas un Eiropas savienības studējošo apmeklētības monitorings

- 3.1. Studiju kvalitātes centrs veic studējošo apmeklētības monitoringu.
- 3.2. Ja tiek konstatēts, ka studējošais vairāk nekā mēnesi nav apmeklējis nodarbības, Studiju kvalitātes centrs par to informē Studiju departamentu.

### 4. Ārvalstu studējošo apmeklētības monitorings

- 4.1. Ārējo sakaru nodaļas ārvalstu studiju koordinators (turpmāk Koordinators) nosaka ārvalstu studentus, kas ir kavējuši nodarbības un nosaka, vai kavējums ir bijis attaisnots. Koordinators sazinās ar studentu, izmantojot viņa norādīto kontaktinformāciju (telefoniski, ar e-pasta starpniecību), un gadījumos, kad no studenta nav iespējams iegūt informāciju, nodarbību neapmeklējumu reģistrē kā neattaisnotu.
- 4.2. Koordinators identificē ārvalstu studējošos, kas bez attaisnojoša iemesla nav apmeklējuši nodarbības ilgāk par 14 dienām un par to informē Studiju departamentu un Ārējo sakaru nodaļu.
- 4.3. Koordinators identificē ārvalstu studējošos, kas regulāri vai ilgstoši neapmeklē studiju nodarbības. Ar ilgstošu un regulāru studiju programmas nodarbību neapmeklēšanu tiek saprasta, piemēram, 50% nodarbību neapmeklēšana vienas nedēļas ietvaros četras nedēļas pēc kārtas. Atklājot šādus gadījumus, Koordinators par to informē Ārējo sakaru nodaļu.

# 5. Informēšana par nodarbību neapmeklēšanu

- 5.1. Ja studējošais, kura izcelsmes valsts ir ārpus Eiropas Savienības un Eiropas Ekonomiskās zonas valstīm, regulāri vai ilgstoši neapmeklē augstākās izglītības iestādes attiecīgo studiju programmu, Koordinators informē Valsts robežsardzi un Pilsonības un migrācijas lietu pārvaldi.
- 5.2. Koordinators informē Valsts robežsardzi, ja students vairāk nekā 14 dienas bez attaisnojoša iemesla neapmeklē izglītības iestādi (tajā skaitā, nepiedalās attālinātajā studiju procesā, ja tāds tiek organizēts).
- 5.3. Valsts robežsardze veic ārzemnieka uzturēšanās nosacījumu ievērošanas kontroli.
- 5.4. Gadījumā, ja saņemot atbildi no Valsts robežsardzes vai Pilsonības un migrācijas lietu pārvaldes, tiek konstatēts, ka studējošais nevar turpināt studijas RISEBA, Ārējo sakaru daļa informē Studiju departamentu par eksmatrikulācijas procedūras uzsākšanu.

Pielikumi:

- 1. Studējošo apmeklētības monitoringa procedūras blokshēma
- 2. Datu izgūšana par dalībnieku dalību aktivitātēs Zoom
- 3. Apmeklējumu reģistrēšana sistēmā UNIMETIS (my.riseba.lv)

Sagatavoja:

Studiju kvalitātes centra vadītājs Ivars Javaitis

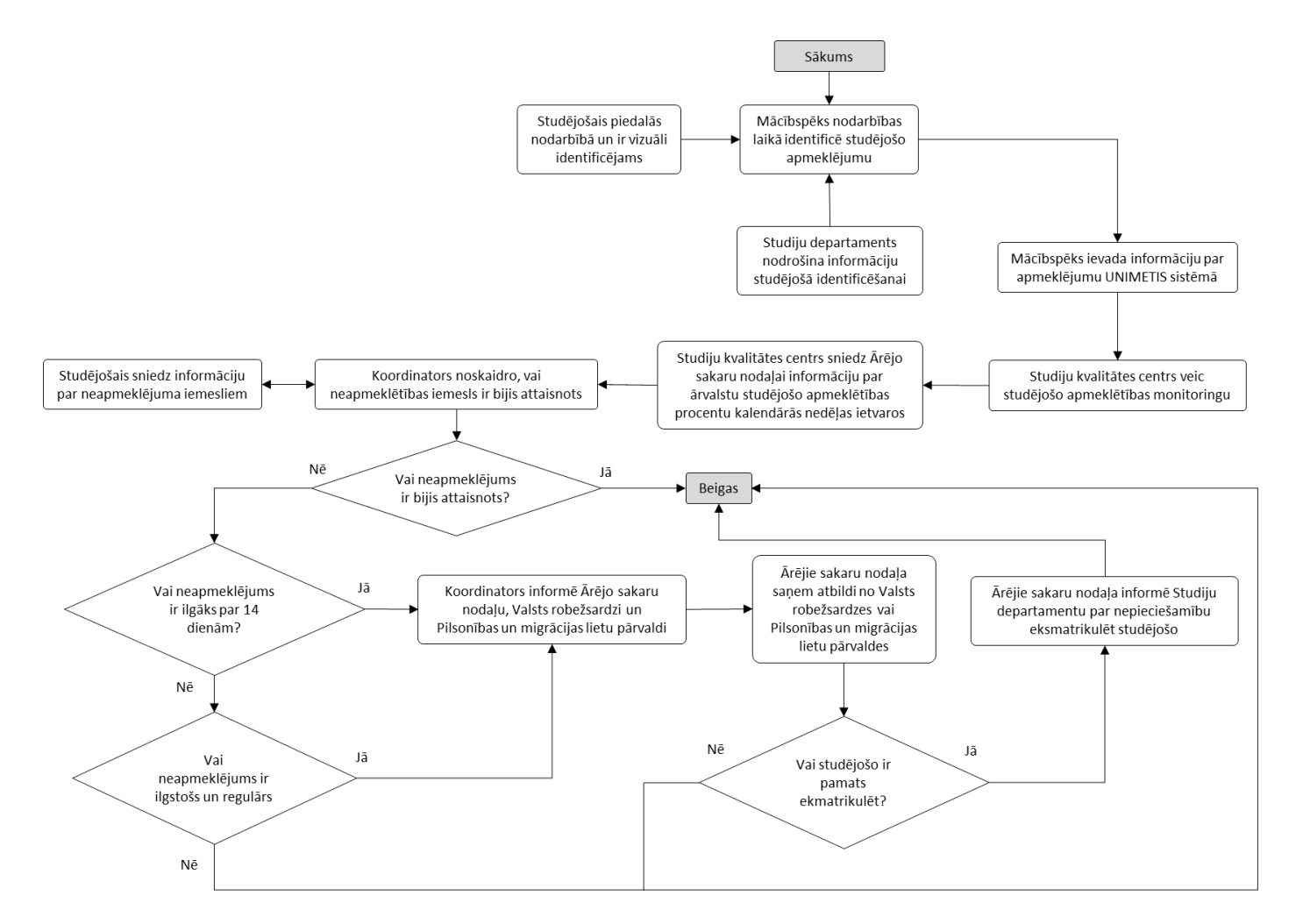

## Studējošo apmeklētības monitoringa procedūras blokshēma

2.pielikums

# Datu izgūšana par dalībnieku dalību aktivitātēs Zoom

1. Mācībspēks apmeklē interneta vietni <u>https://zoom.us/</u> un iekļūst vietnē izmantojot lietotājvārdu un paroli, kas tika lietota Zoom aktivitātes organizēšanas laikā.

| ← → C                                                            | x) 🛛 🛪 🌍                                          |
|------------------------------------------------------------------|---------------------------------------------------|
| R                                                                | EQUEST A TOTAL 1.000.799.9666 RESOURCES - SUPPORT |
| ZOOM SOLUTIONS - PLANS & PRICING CONTACT SALES JOIN A MEETING    | HOST A MEETING - SIGN IN SIGN UP, IT'S FREE       |
| We have developed resources to help you through this challenging | g time. Click here to learn more. x               |
| In this together.<br>Keeping you connected<br>wherever you are.  |                                                   |

2. Lietotājvārds ir izmantotā e-pasta adrese.

| ← → C 🔒 zoomus/signin |                              | REQUEST A Desire                   | ☆ 🕲 쳐 🚱                  |
|-----------------------|------------------------------|------------------------------------|--------------------------|
|                       | LANS & PRICING CONTACT SALES | JOIN A MEETING HOST A MEETING 👻 SI | GN IN SIGN UP, IT'S FREE |
|                       | s                            | ign In                             |                          |
|                       | Email Address                |                                    |                          |
|                       | Password                     |                                    |                          |
|                       | Password                     | Forgot?                            |                          |
|                       | apply.                       | Sign In                            |                          |
|                       | Stav signed in               | New to Zoom? Sign Up Free          |                          |

3. Kad mācībspēks ir iekļuvis savā Zoom vietnes profilā, nepieciešams loga kreisajā pusē izvēlēties pogu "Reports" (Latviski: atskaites).

|                  | ← → C* â us02web.zoom.us/profile              |                           |                                                                 |
|------------------|-----------------------------------------------|---------------------------|-----------------------------------------------------------------|
|                  |                                               | S & PRICING CONTACT SALES |                                                                 |
|                  | Profile<br>Meetings<br>Webinars<br>Recordings | Change                    | <b>Ivars Javaitis</b><br>Ivars Javaitis<br>Account No. 51858673 |
| $\left( \right)$ | Settings<br>Account Profile<br>Reports        | Personal Meeting ID       | **************************************                          |
|                  | Attend Live Training                          | Sign-In Email             | iva***@risebaJv Show<br>Linked accounts:                        |
|                  | Video Tutorials<br>Knowledge Base             | License Type              | Basic @ Upgrade<br>Meeting 300 narticinants @                   |

## **RISEBA**

4. Logā, kurš atvērsies, nepieciešams izvēlēties iespēju - "Usage" (Latviski: lietojums).

| ← → C a us02web.zoom.us/a           ZOOM         solutions +                            | PLANS & PRICING CONTACT SALES     |                                                                                                    |
|-----------------------------------------------------------------------------------------|-----------------------------------|----------------------------------------------------------------------------------------------------|
| Profile<br>Meetings<br>Webinars<br>Recordings<br>Settings                               | Usage Reports<br>Usage<br>Meeting | View meetings, participants and meeting minutes within a specified time range.<br>View registration reports and poli reports for meetings. |
| Account Profile<br>Reports<br>Attend Live Training<br>Video Tutorials<br>Knowledge Base |                                   |                                                                                                    |

5. Norādiet laika posmu, kurā notika meklētā Zoom aktivitāte, piemēram, nodarbība studiju kursā.

| → C                  | ccount/my/report                    |                        |                   |                              |            |       |            |
|----------------------|-------------------------------------|------------------------|-------------------|------------------------------|------------|-------|------------|
|                      | PLANS & PRICING CONTACT SALES       |                        |                   |                              |            |       |            |
| Profile              | Reports > Usage Reports > U         | sage                   |                   |                              |            |       |            |
| Meetings             | From: 01/20/2021                    | To: 01/21              | /2021             |                              | Search     |       |            |
| Webinars             | Maximum report duration: 1 Mont     | h                      | /                 | -                            |            |       |            |
| Recordings           | The report displays information for | meetings th            | nat ended a       | it least 15 minutes a        | go.        |       |            |
| Settings             | Export as CSV File                  |                        |                   |                              |            |       |            |
| Account Profile      |                                     | Meeting                | User              |                              |            |       | Has        |
| Reports              | Торіс                               | ID                     | Name              | User Email                   | Department | Group | Zoo<br>Roo |
|                      | Ivars Javaitis' Zoom Meeting        | 843<br>9882<br>4136    | lvars<br>Javaitis | ivars.javaitis@ris<br>eba.lv |            |       | No         |
| Attend Live Training | Producer and the larger larger      | 833                    | Ivars             | ivars.javaitis@ris           |            |       |            |
| Video Tutorials      | Par jaunu studiju kursu izstrā.     | . 197 <b>1</b><br>2147 | Javaitis          | eba.lv                       |            |       | No         |

6. No atlasītā saraksta izvēlaties meklēto aktivitāti, piemēram, nodarbību studiju kursā. Izvēli izdariet uzspiežot uz attiecīgās aktivitātes apmeklētāju skaita.

|                                     | - (                        |                            |                                                    |            |       |                       |                                          |                                                |                                             |                       |           | Docum    |
|-------------------------------------|----------------------------|----------------------------|----------------------------------------------------|------------|-------|-----------------------|------------------------------------------|------------------------------------------------|---------------------------------------------|-----------------------|-----------|----------|
| From: 10/30/2020                    | To: 10/30                  | /2020                      |                                                    | Search     |       |                       |                                          |                                                |                                             |                       |           |          |
| Maximum report duration: 1 Mont     | h                          |                            |                                                    |            |       |                       |                                          |                                                |                                             |                       |           |          |
| The report displays information for | meetings th                | at ended a                 | it least 15 minutes ag                             | ĮO.        |       |                       |                                          |                                                |                                             |                       |           |          |
|                                     |                            |                            |                                                    |            |       |                       |                                          |                                                |                                             |                       |           |          |
| Export as CSV File                  |                            |                            |                                                    |            |       |                       |                                          |                                                |                                             |                       | Toggle    | columns  |
| Topic                               | Meeting<br>ID              | User<br>Name               | User Email                                         | Department | Group | Has<br>Zoom<br>Rooms? | Creation<br>Time                         | Start Time                                     | End Time                                    | Duration<br>(Minutes) | Participa | nts Sour |
| 10 a -                              |                            |                            |                                                    |            |       |                       |                                          |                                                |                                             |                       |           |          |
|                                     | 850                        |                            |                                                    |            |       |                       | 10/29/202                                | 20 10/30/202                                   | 0 10/30/202                                 | 0                     |           |          |
| Технология обработки биз            | 850<br>1205<br>5601        | lvars<br>Javaitis          | ivars.javaitis@ris<br>eba.lv                       |            |       | No                    | 10/29/202<br>03:43:54<br>PM              | 20 10/30/202<br>08:17:50<br>AM                 | 0 10/30/202<br>10:07:31<br>AM               | 0 110                 | 4         | Zoor     |
| Технология обработки биз            | 850<br>1205<br>5601<br>819 | Ivars<br>Javaitis<br>Ivars | ivars.javaitis@ris<br>eba.lv<br>ivars.javaitis@ris |            |       | No                    | 10/29/203<br>03:43:54<br>PM<br>10/29/203 | 20 10/30/202<br>08:17:50<br>AM<br>20 10/30/202 | 0 10/30/202<br>10:07:31<br>AM<br>0 10/30/20 | 0 110                 | 4         | Zool     |

7. Logā, kas atvērsies, nospiediet pogu "Export" (latviski: eksportēt).

| leeting Partici        | pants                    |                           |                           |                       | ~      |
|------------------------|--------------------------|---------------------------|---------------------------|-----------------------|--------|
| Export with meeting da | ata                      |                           |                           | (                     | Export |
| Show unique users      |                          |                           |                           |                       |        |
| Name (Original Name)   | User Email               | Join Time                 | Leave Time                | Duration<br>(Minutes) | Guest  |
| Marija leviņa          | ievinnamarija@gmail.com  | 10/30/2020<br>01:35:14 PM | 10/30/2020<br>03:44:37 PM | 130                   | Yes    |
| Ivars Javaitis         | ivars.javaitis@riseba.lv | 10/30/2020<br>01:35:18 PM | 10/30/2020<br>03:44:39 PM | 130                   | No     |
| Milana Tatarnikova     |                          | 10/30/2020<br>03:24:13 PM | 10/30/2020<br>03:24:26 PM | 1                     | Yes    |
| Sintija Aperane        | s.aperane@gmail.com      | 10/30/2020                | 10/30/2020<br>01:46:04 PM | 10                    | Yes    |

8. Interneta vietne Zoom veiks datu eksportu Excel faila formātā.

| - <u>^</u>            | U                             | <u> </u>                                    | U                      | - C - F     |
|-----------------------|-------------------------------|---------------------------------------------|------------------------|-------------|
| Name (Original Nar    | Name (Original Name), User Em | <ul> <li>Name (Original Name), L</li> </ul> | Name (Original Name),  | Name (💌 Nar |
| 2 Alberts Š           | a.shparinsh@gmail.com         | 10/30/2020 01:41:17 PM                      | 10/30/2020 03:01:04 PM | 80 Yes      |
| Alberts Š             | a.shparinsh@gmail.com         | 10/30/2020 03:01:26 PM                      | 10/30/2020 03:44:38 PM | 44 Yes      |
| Anastasija Pesčinska  | a.pescinska@inbox.lv          | 10/30/2020 01:35:14 PM                      | 10/30/2020 03:44:35 PM | 130 Yes     |
| Bruno Goldbergs       |                               | 10/30/2020 01:37:18 PM                      | 10/30/2020 03:44:37 PM | 128 Yes     |
| daniils trjahovs      |                               | 10/30/2020 01:40:18 PM                      | 10/30/2020 03:44:37 PM | 125 Yes     |
| Darja Kozemjakina     |                               | 10/30/2020 01:36:37 PM                      | 10/30/2020 02:39:21 PM | 63 Yes      |
| B Darja Kozemjakina   |                               | 10/30/2020 02:44:22 PM                      | 10/30/2020 03:44:37 PM | 61 Yes      |
| Edgars Erkis          |                               | 10/30/2020 01:35:07 PM                      | 10/30/2020 03:44:37 PM | 130 Yes     |
| 0 Elina Klescinska    |                               | 10/30/2020 01:46:11 PM                      | 10/30/2020 03:44:37 PM | 119 Yes     |
| 1 leva Egle           |                               | 10/30/2020 01:43:11 PM                      | 10/30/2020 03:44:34 PM | 122 Yes     |
| 2 Inga Krauze         | krauzeinga1995@gmail.com      | 10/30/2020 01:37:42 PM                      | 10/30/2020 03:44:34 PM | 127 Yes     |
| 3 Ivars Javaitis      | ivars.javaitis@riseba.lv      | 10/30/2020 01:35:18 PM                      | 10/30/2020 03:44:39 PM | 130 No      |
| 4 Jānis Freimanis     | janisfre@inbox.lv             | 10/30/2020 01:32:21 PM                      | 10/30/2020 03:21:48 PM | 110 Yes     |
| 5 Marija leviņa       | ievinnamarija@gmail.com       | 10/30/2020 01:35:14 PM                      | 10/30/2020 03:44:37 PM | 130 Yes     |
| 6 Milana Tatarnikova  |                               | 10/30/2020 03:24:13 PM                      | 10/30/2020 03:24:26 PM | 1 Yes       |
| 7 Milana Tatarnikova  |                               | 10/30/2020 01:40:28 PM                      | 10/30/2020 02:59:07 PM | 79 Yes      |
| 8 Milana Tatarnikova  |                               | 10/30/2020 03:13:28 PM                      | 10/30/2020 03:13:45 PM | 1 Yes       |
| 9 Milana Tatarnikova  |                               | 10/30/2020 03:08:39 PM                      | 10/30/2020 03:09:16 PM | 1 Yes       |
| 0 Milana Tatarnikova  |                               | 10/30/2020 03:31:50 PM                      | 10/30/2020 03:44:33 PM | 13 Yes      |
| 1 nikolarozenberga    |                               | 10/30/2020 01:31:45 PM                      | 10/30/2020 03:44:35 PM | 133 Yes     |
| 2 Polina Medvedeva    | polimedvedeva15@gmail.com     | 10/30/2020 01:36:34 PM                      | 10/30/2020 03:44:37 PM | 129 Yes     |
| 3 Robert Bratushka    | rem.bo212@icloud.com          | 10/30/2020 01:33:22 PM                      | 10/30/2020 03:44:33 PM | 132 Yes     |
| 4 Sintija Aperane     | s.aperane@gmail.com           | 10/30/2020 01:36:20 PM                      | 10/30/2020 01:46:04 PM | 10 Yes      |
| 5 Sintija Aperane     | s.aperane@gmail.com           | 10/30/2020 01:46:05 PM                      | 10/30/2020 03:44:37 PM | 119 Yes     |
| 6 toms                |                               | 10/30/2020 01:40:40 PM                      | 10/30/2020 03:44:37 PM | 124 Yes     |
| 7 Viesturs Purvišķis  |                               | 10/30/2020 01:40:53 PM                      | 10/30/2020 03:44:32 PM | 124 Yes     |
| 8 Viktorija Solovjova |                               | 10/20/2020 01-20-27 DM                      | 10/30/2020 03-44-37 DM | 126 Yes     |

9. Kreisajā kolonnā ir redzami dalībnieku vārdi, ja tādi tikuši korekti norādīti. Labajā pusē redzams apmeklējuma laiks minūtēs. Jāņem vērā, ka dažādu iemeslu dēļ, dalībnieks varēja uz mirkli atslēgties no sistēmas un vēlāk tai pieslēgties. Šādā gadījumā katra pieslēgšanās reize tiks uzskaitīta atsevišķi. Tādējādi var rasties vienam dalībniekam vairāki ieraksti, kas būtu jāsasummē kopā.

|                       | /ards                | ligums (minutes) | Apmeklejuma % |
|-----------------------|----------------------|------------------|---------------|
|                       | Alberts Š            | 124              | 95.4          |
|                       | Anastasija Pesčinska | 130              | 100.0         |
|                       | Bruno Goldbergs      | 128              | 98.5          |
|                       | laniils trjahovs     | 125              | 96.2          |
|                       | Darja Kozemjakina    | 124              | 95.4          |
|                       | dgars Erkis          | 130              | 100.0         |
|                       | iina Klescinska      | 119              | 91.5          |
|                       | eva Egle             | 122              | 93.8          |
|                       | nga Krauze           | 127              | 97.1          |
| $\displaystyle\frown$ | vars Javaitis        | 130              | 100.0         |
|                       | ānis Freimanis       | 110              | 84.6          |
|                       | vlarija leviņa       | 130              | 100.0         |
|                       | vilana Tatarnikova   | 95               | 73.:          |
|                       | nikolarozenberga     | 133              | 102.3         |
|                       | Polina Medvedeva     | 129              | 99.2          |
|                       | Robert Bratushka     | 132              | 101.5         |
|                       | intija Aperane       | 129              | 99.2          |
|                       | oms                  | 124              | 95.4          |
|                       | /iesturs Purvišķis   | 124              | 95.4          |
|                       | liktorija Soloviova  | 126              | 96.4          |

10. Dalībnieku sarakstā ir arī mācībspēks, tādējādi ir iespējams fiksēt faktisko nodarbības garumu Zoom vidē un sarēķināt pārējo dalībnieku dalības ilgumu (piemērā aprēķināts procentos).

3.pielikums

# Apmeklējumu reģistrēšana sistēmā UNIMETIS (my.riseba.lv)

1. Lai reģistrētu datus sistēmā UNIMETIS, mācībspēkam ir jāatver interneta vietne my.riseba.lv un jāiekļūst tajā izmantojot savu lietotājvārdu un paroli. Lietotājvārds ir mācībspēka RISEBA adrese līdz simbolam @.

| Please Sign in or <b>ID</b> <u>requirer for studies</u> Usernane/E-mai persond     | Ur i          |
|------------------------------------------------------------------------------------|---------------|
| Please Sign In or & <u>register for studies</u> Usernane,/E-mail ken-weste Passord |               |
| Usernano/E-mail<br>jess posts<br>Passeord<br>memory<br>necessities the Sogn in     |               |
| han protos Passeord  mmm  fenerative Me  Sugn m                                    |               |
| Password   Password    Segment   Segment                                           |               |
| Fernember Me     Sign In                                                           |               |
| Remember Me     Sign in                                                            |               |
|                                                                                    |               |
| Transformer D                                                                      |               |
| Europa, percentral                                                                 |               |
|                                                                                    |               |
|                                                                                    |               |
|                                                                                    |               |
|                                                                                    |               |
|                                                                                    |               |
|                                                                                    |               |
|                                                                                    |               |
|                                                                                    |               |
| Unimetis                                                                           |               |
|                                                                                    | tappi.sumoid: |

2. Iekļūstot sistēmā ir no izvēlnes loga augšējā kreisajā stūrī jāizvēlas izvēlne "Timetable" (latviski: kalendārs).

| Unim                | ietis 🏨       | Le <sup>r</sup>                                                                                                  |                                                                   |         | - Leduar - Leduar -                                                 |
|---------------------|---------------|----------------------------------------------------------------------------------------------------|-------------------------------------------------------------------|---------|---------------------------------------------------------------------|
| - Home              | / Lect        |                                                                                                    |                                                                   | Modules |                                                                     |
|                     | /             | <b>2</b>                                                                                                    | ±1                                                                | EE.     |                                                                     |
| 1.11                | table 0       | edisər data Pi                                                                                                   | rsonal Info                                                       | Grades  |                                                                     |
| hursday<br>L01.2021 | 18:00 - 2     | Timetable                                                                                                    |                                                                   |         | Infilian walling 💣 [107/1777/120] Start-up acceleration and feature |
|                     | 14:00 - 16:15 | 👂 🖗 [MJ 002] Applie                                                                                              | d Mathematics (Exam                                               |         |                                                                     |
| Friday              |               | <ul> <li>110V</li> <li>112 auditorija 'Me</li> <li>(EUVxRPDL160) Bo</li> </ul>                                   | ža 3 / Riga"<br>siness Studies                                    |         |                                                                     |
| 1.01.2021           | 18:00 - 20:15 | <ul> <li>MAT002] Applie</li> <li>BUV#RNVL1601ser</li> <li>316 auditorija 'Me</li> <li>BUV#RNVL160] Be</li> </ul> | d Mathematics (Exam<br>nMAT0021<br>Za 3 / Riga"<br>siness Studies |         |                                                                     |
|                     |               |                                                                                                    |                                                                   |         |                                                                     |
|                     |               |                                                                                                    |                                                                   |         |                                                                     |
|                     |               |                                                                                                    |                                                                   |         |                                                                     |
|                     |               |                                                                                                    |                                                                   |         |                                                                     |
|                     |               |                                                                                                    |                                                                   |         |                                                                     |
|                     |               |                                                                                                    |                                                                   |         |                                                                     |
|                     |               |                                                                                                    |                                                                   |         |                                                                     |

3. Kalendārā jāsameklē attiecīgā nodarbības diena un jāizvēlas meklētais studiju kurss.

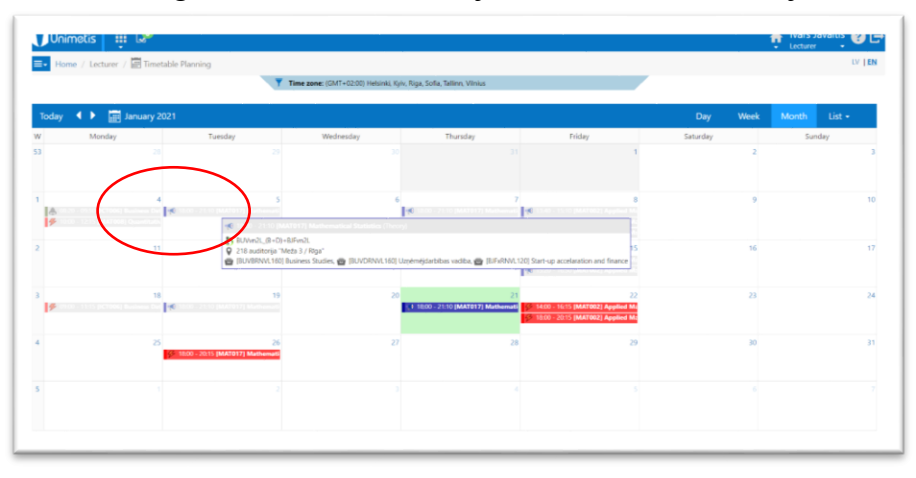

4. Atvērsies studiju kursa parametru logs, kurā ir iespējams atvērt papildus logu – "Attendance journal" (Latviski: apmeklējumu žurnāls).

| Lifent Getails | Attendence Joo lai                                                                                                    |
|----------------|----------------------------------------------------------------------------------------------------|
| Course         | [MATEL7] Mathematical Statistics                                                                                             |
| Start          | 05.01.2021 18:00                                                                                                    |
| End            | 05.01.2021 21:10                                                                                                    |
| Course format  | 📢 Theory                                                                                                    |
| Programm       | 😁 (BUVBRNVL160) Business Studies, 😁 (BUVDRNVL160) Uzņēmējdarbības vadība, 😁 (BJFxRNVL12<br>Start-up accelaration and finance |
| Group          | BUVvn2L_(B+D)+BJFvn2L                                                                                                    |
| Teacher        | 🚨 D. Javaitis Ivars                                                                                                    |
| Status         |                                                                                                    |
| Room           | 💡 218 auditorija "Meža 3 / Rīga"                                                                                             |
| Students       | 20                                                                                                    |
| Comment        |                                                                                                    |
|                |                                                                                                    |

5. Apmeklējumu žurnālā mācībspēks izvēlās (ievieto atzīmi kreisajā pusē pretī studējošā vārdam) visus tos studējošos, kas nav apmeklējuši lekciju.

|   | USIN \$   | First name      | Last name      | Group 🗘               | Programm 4                             |
|---|-----------|-----------------|----------------|-----------------------|----------------------------------------|
| • | 16-002390 | Andris Heinrihs | Apogs          | BUVvn2L_(B+D)+BJFvn2L | [BUVBRNVL160]<br>Business Studies      |
|   | 18-004484 | Mārtiņš         | Savickis       | BUVvn2L_(B+D)+BJFvn2L | [BUVBRNVL160]<br>Business Studies      |
|   | 19-003366 | Maruta          | Paula          | BUVvn2L_(B+D)+BJFvn2L | [BUVDRNVL160]<br>Uzņēmējdarbības vadīt |
|   | 19-003371 | Anna            | Paula-Priedīte | BUVvn2L_(B+D)+BJFvn2L | [BUVDRNVL160]<br>Uzņēmējdarbības vadīb |
|   | 19-003385 | Kristofers      | Grauveiss      | BUVvn2L_(B+D)+BJFvn2L | [BUVBRNVL160]<br>Business Studies      |
|   | 19-003401 | Sindija         | Kļava          | BUVvn2L (B+D)+BJFvn2L | [BUVDRNVL160]<br>Uznēmējdarbības vadīb |

6. Apakšējā izvēlnē izvēlas iespēju – "Attendance – Unknown" (Latviski: Kavējums – nezināms). Veiktās atzīmes nepieciešams saglabāt. Ar šo arī kavējumi ir tikuši iereģistrēti sistēmā.

|      | USIN \$           | First name      | Last name      | Group 🗘                    | Programm                               |
|------|-------------------|-----------------|----------------|----------------------------|----------------------------------------|
| C2 🗤 | 16-002390         | Andris Heinrihs | Apogs          | S<br>BUVvn2L_(B+D)+BJFvn2L | (BUVBRNVL160)<br>Business Studies      |
|      | 18-004484         | Mārtiņš         | Savickis       | BUVvn2L_(B+D)+BJFvn2L      | [BUVBRNVL160]<br>Business Studies      |
|      | 19-003366         | Maruta          | Paula          | BUVvn2L_(B+D)+BJFvn2L      | [BUVDRNVL160]<br>Uzņēmējdarbības vadīb |
|      | 19-00337 <b>1</b> | Anna            | Paula-Priedite | BUVvn2L_(B+D)+BJFvn2L      | [BUVDRNVL160]<br>Uzņēmējdarbības vadīb |
| 🔥 At | tended            | rs              | Grauveiss      | BUVvn2L_(B+D)+BJFvn2L      | [BUVBRNVL160]<br>Business Studies      |
| 📫 At | osent — Unknow    | vn              | Kļava          | BUVvn2L (B+D)+BJFvn2L      | (BUVDRNVL160)<br>Uzņēmējdarbības vadīb |